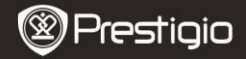

Snelstartgids Prestigio MultiPad PMP5080B

### 1. Inhoud van de verpakking

- 1. Prestigio MultiPad
- 3. Draaghoes
- 5. Snelstartgids
- 7. Wettelijke en veiligheidsinformatie

#### 2. Overzicht van het apparaat

- 2. Voedingsadapter
- 4. USB-kabel
- 6. Garantiekaart

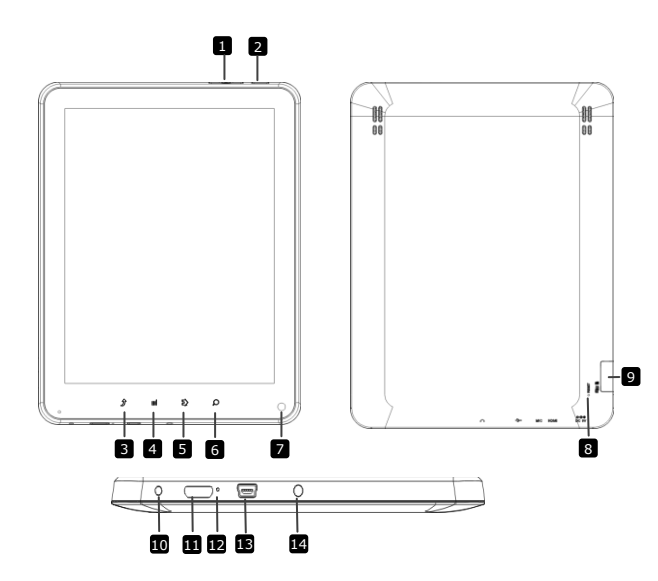

| _  | Prestigio                  | Snelstartgids<br>Prestigio MultiPad<br>PMP5080B               |
|----|----------------------------|---------------------------------------------------------------|
| 10 | Vol +\ Vol - knop          | Pas het volume aan                                            |
| 2  | Power                      | Zet het apparaat aan/uit;<br>Deactiveer/activeer het apparaat |
| 3  | ESC                        | Ga terug naar de vorige pagina                                |
| 4  | Menu                       | Geef menu-opties weer                                         |
| 5  | Home                       | Terug naar het hoofdscherm                                    |
| 6  | Zoeken                     | Ga direct naar de Google home zoekpagina                      |
| 7  | Camera                     | Neem foto's                                                   |
| 8  | Reset                      | Reset het apparaat als het niet meer correct werkt.           |
| 9  | Micro SD-kaart<br>Slot     | Plaats de micro SD-kaart.                                     |
| 10 | DC-poort                   | Aansluiting voor voedingsadapter.                             |
| 11 | Mini HDMI<br>video-uitgang | Aansluiting voor HDMI-kabel.                                  |
| 12 | Ingebouwde<br>microfoon    | Neem geluiden op.                                             |
| 13 | USB-poort                  | USB-aansluiting.                                              |
| 14 | Hoofdtelefoon-uitgang      | Aansluiting voor de hoofdtelefoon                             |

## Voordat u aan de slag gaat

### 3. Opladen

- Sluit de AC-connector aan op de DC-poort van het apparaat en steek de voedingsadapter in het stopcontact om op te laden.
- Normaal duurt het ongeveer 4 uur om het apparaat volledig op te laden. Het gebruiken van het apparaat terwijl het bezig is met opladen met de AC-adapter, kan de oplaadtijd verlengen.

# 4. AAN/UIT

• Houd de Power-knop ingedrukt om het apparaat in te schakelen. Na het opstartscherm gaat het apparaat automatisch naar het hoofdscherm (Home).

- Druk één keer op de Power-knop om naar
- Slaapmodus te gaan en druk nog een keer om het apparaat te activeren. Houd de Power-knop ingedrukt en tik op uitschakelen/Standby Om het apparaat uit te schakelen of om naar slaapmodus te gaan.

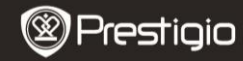

Snelstartgids Prestigio MultiPad PMP5080C

5. Het plaatsen van een geheugenkaart Het apparaat ondersteunt micro

- SD/SDHC-kaarten.
- Om een Micro SD-kaart in te steken, houdt u de kaartaansluiting naar de voorzijde van het apparaat en het kaartlabel naar de achterzijde van het apparaat.
- Om de SD-kaart te verwijderen, druk voorzichtig op de rand van de kaart om het beveiligingslot te ontgrendelen en trek de kaart uit het slot.
- Om toegang te krijgen tot bestanden op de geheugenkaart, selecteert u het icoon Bestand en tik vervolgens op sD-kaart.

## Waarschuwing:

Verwijder a.u.b. de micro SD kaart niet als u bezig bent met het lezen van bestanden op de kaart. Het zijn dat het apparaat dan niet meer correct werkt.

## 6. Hoofdmenu

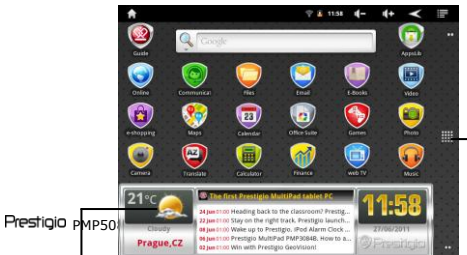

Meer toepassingen Tik om de pagina te laten verschiinen toepassingspagina

Weersverwachting (Wi-Fi verbinding is vereist)

### **7. Snetkoppelingen** Op het hoofdscherm zijn de volgende snetkoppelingen beschikbaar:

|                           | Prestigio                                                                                                    | Snelstartgids<br>Prestigio MultiPad<br>PMP5080B |
|---------------------------|----------------------------------------------------------------------------------------------------|-------------------------------------------------|
| NL                        | <b>A</b>                                                                                                    | Ŷâ 1158 <b>I - I + ≺</b> ≣                      |
| $\checkmark$              | Terug - ga naar het vorige scherm.                                                                                                    |                                                 |
|                           | Menu - geeft de menu-opties weer voor het huidige scherm.<br>Home - een keer drukken: ga terug<br>naar het Home-scherm. Ingedrukt houden:<br>Ga naar één van de recente toepassingen. |                                                 |
| <b>▲</b> ))- <b>▲</b> ))+ | Volume - Pas het volume aan                                                                                                    |                                                 |

### 8. Gebruik van het toetsenblok

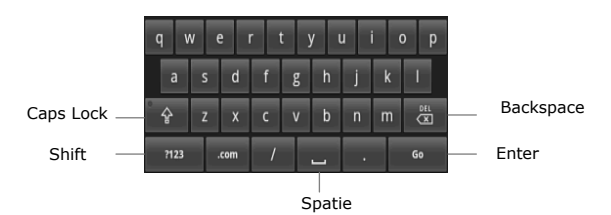

- Tik op de caps Lock knop om te schakelen tussen hoofdletters en kleine letters.
  Tik op de shirt knop om te schakelen tussen
- nummer/symbool/letter invoer.
- Druk op Backspace om een teken dat vóór de cursor staat te verwijderen. Druk op Enter om de optie te bevestigen. Druk op de spatiebalk Om een spatie in te voegen.

#### 9. Verbinding maken met WiFi

- In het hoofdmenu druk op het 🖬 icoon afbeeldingen en selecteer Instellingen om naar de lijst met opties te gaan. Selecteer Draadloos & netwerken.
- Als WiFi uitgeschakeld is, tik op de WiFi lijn om WiFi in te schakelen. Selecteer daarna de WiFi-instellingen

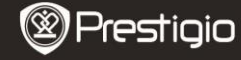

Snelstartgids Prestigio MultiPad PMP5080B

- Het apparaat zoekt naar beschikbare WiFi-netwerken en toont deze aan de onderkant van het scherm.
- Tik op het netwerk waarmee u verbinding wilt maken. Tik vervolgens in het draadloze wachtwoordveld om het virtuele toetsenbord te laten verschinen. Voer de vereiste informatie in, tik op Gereed en tik dan op Verbinding maken
- Uw apparaat probeert nu een verbinding tot stand te brengen met het WiFi accesspoint middels de netwerkparameters die u heeft indevoerd.

### 10. Content overbrengen van de PC

- Sluit het apparaat aan op uw PC/Notebook met gebruik van de USB-kabel.
- Selecteer de content die u wilt overdragen van uw PC/Notebook.
- Sleep de content van uw PC/Notebook naar het apparaat.
- Verbreek a.u.b de USB-kabel niet tijdens het laden. Dit kan resulteren in het slecht functioneren van het apparaat en bestanden.
- Klik met uw linkermuis op 🍹 om het apparaat en de PC/Notebook op een veilige manier los te koppelen.

N

- 11, Downloaden van content uit AppsLib
- U kunt gratis of betaalde applicaties direct downloaden door gebruik te maken van de AppsLib application marketplace. Verzeker u ervan dat de WiFi-verbinding tot stand is gekomen voordat u nage de AppsLib gaat.
- Afs de internetverbinding tot stand is gekomen, druk op het icoon op het Home-scherm.
- Binnen de AppsLib kunt u gen lijst bekijken van toepassingen die u gratis of tegen betaling kunt downloaden en u kunt
- de gewenste toepassingen installeren. Nadat u op de **Menu** knop heeft gedrukt, biedt het apparaat de volgende opties:

| My apps      | Bekijk de lijst met geïnstalleerde toepassingen. Update of verwijder apps.           |
|--------------|--------------------------------------------------------------------------------------|
| Instellingen | W1jZ1g AppsLib<br>accountinstellingen, cache legen<br>en zoekopdrachten-cache legen. |
| Over         | Open de AppsLib<br>eindgebruikers<br>licensieovereenkomst.                           |
| Exit         | Verlaat het menu.                                                                    |

<sup>></sup>restiaio

Snelstartgids Prestigio MultiPad PMP5080B

## Technische specificaties

| Processor                           | High performance ARM Cortex A8 op 1 GHz                                                                                   |
|-------------------------------------|----------------------------------------------------------------------------------------------------|
| RAM                                 | 512MB DDR3                                                                                                    |
| OS                                  | Android 2.3 (Gingerbread)                                                                                                 |
| Beeldscherm                         | 8" TFT LCD, Capacitive multitouch                                                                                         |
| Resolutie                           | 800 x 600 pixels                                                                                                    |
| Bestandsformaten<br>die ondersteund | Video: AVI \circle 3GP \circle MP4 \circle RM \circle RMVB \circle FLV \circle MOV<br>Audio: MP3/WMA/WAV/OGG/FLAC/APE/AAC |

Prestigio PMP5080B

NL

| worden           | Afbeelding: JPEG(Baseline), BMP, GIF(Statisch), PNG                                                                            |
|------------------|----------------------------------------------------------------------------------------------------|
| Opslagcapaciteit | 4 GB flashgeheugen (2.81GB zijn toegankelijk<br>voor gebruikers), geheugenkaart-slot<br>ondersteunt micro SDHC-kaart tot 32 GB |
| Interfaces       | USB 2.0, Micro SD (micro SDHC compatible), USB<br>Host, HDMI                                                                   |
| Communicatie     | WiFi (802.11 b/g/n)                                                                                                    |
| Batterij         | 5400 mAh Li-Pol batterij                                                                                                    |
| Afmetingen       | 203,1* mm x 153,4* mm x 11.2 mm (L x W x H)                                                                                    |
| Gewicht          | 510 g                                                                                                    |

## Disclaimer

As the Prestigio products are constantly updated and improved, your device's software may have a slightly different appearance or modified functionality than presented in this Quick Start Guide.